## HCPSchmidFactorCalc3ソフトウエア Ver3.03

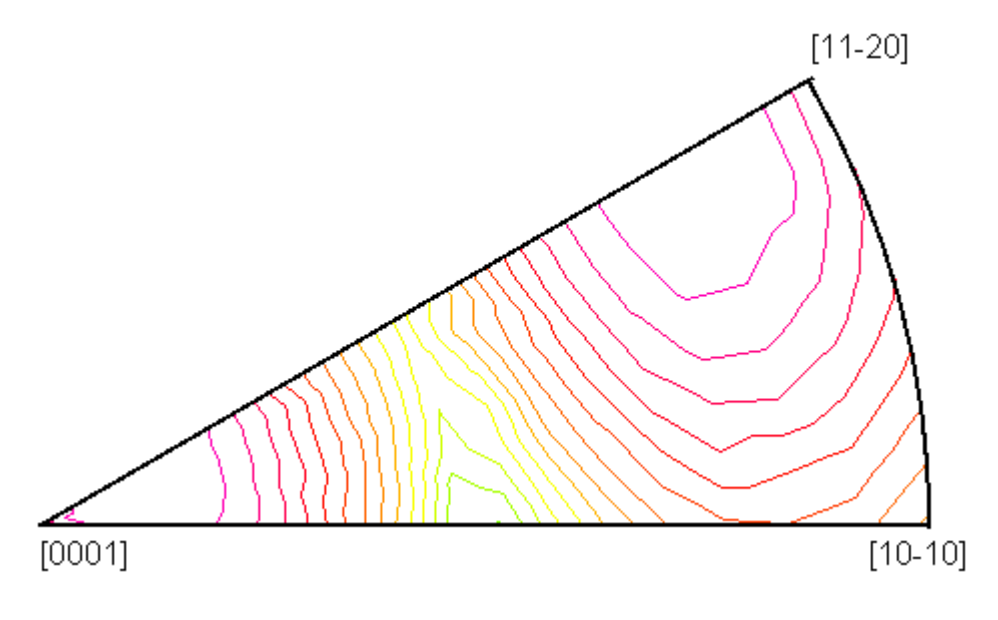

マグネシウム {-2112}<2-1-13>SlipSystem

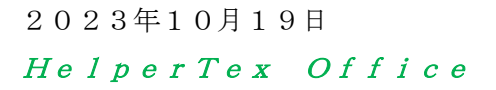

- 1. 概要
- 2. ソフトウエアの使い方
- 3. DataInput動作確認
  - 3. 1 P l a n e 入力
  - 3. 1. 1 HCP金属のシュミット因子計算 (f c c)
  - 3. 2Direction入力
  - 3. 3方位入力
  - 3. 4 e u l e r 角度入力

4. テストデータ入力

- 5. LaboTexのVolumeFraction結果の入力
- 6. HCPSchmid方位図
  - 6. 1 S c h m i d 方位図の使い方
- 7. MTEXによるHCPSChmid因子計算

1MTEXの導入

- 8. newODF (SmartLab) のVolumeFraction取り込み
  - 8.1 SmartLabVFデータのExport
  - 8.2 データの読み込み
- 9. A-Type-B-TypeのVolumeFraction

1. 概要

単結晶試料に対し外力Fを与えた場合、すべり方向に対し、Fcos $\lambda$ が加わる。 断面積をAとした場合、すべり面の面積はA/cos $\phi$ で計算される。 この時のせん断応力は

> F/Acos  $\phi$  cos  $\lambda = \sigma$  cos  $\phi$  cos  $\lambda$ S = cos  $\phi$  cos  $\lambda$ をシュミット因子 (Schmid因子) という。

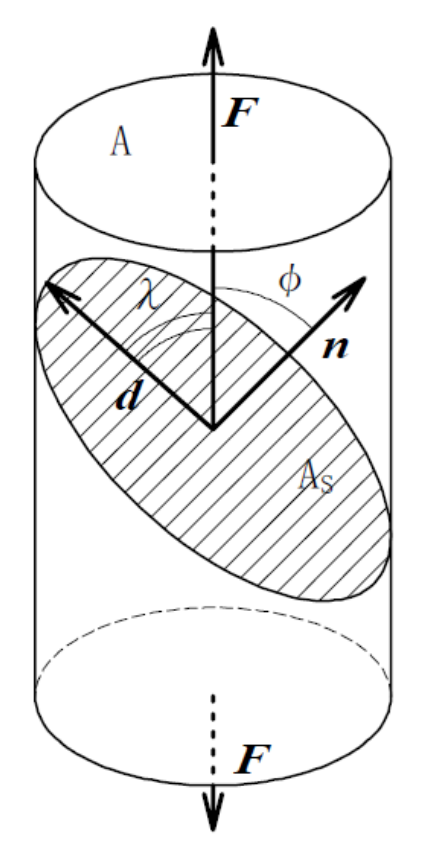

横浜国立大学岡安先生資料より

HCP金属では、 ${11-22} < -1-123 >$ などのすべり方位があります。 この評価を行ってみます。

計算は、HexatoCubicソフトウエアと同じで、Slipと共にHCPからCubicに 変換し、ベクトルの外積として計算が行われます。

この計算方法はHexatoCubicを参考にして下さい。

極点図からODF解析を行い、方位のVolumeFractionの計算から材料全体のSchmid因子が計算できます。

## 2. ソフトウエアの使い方

## $ODFPoleFigure \oslash ToolKit \hbox{->} OrientationDisplayToos$

| Ø OrientationDisplayTools 1.15ST[                   | - 🗆 X                  |                    |  |  |  |  |
|-----------------------------------------------------|------------------------|--------------------|--|--|--|--|
| File Help                                           |                        |                    |  |  |  |  |
| General Orientation Display<br>{hkl} <uvw></uvw>    | OrientationDisplay     | Orientation Disp   |  |  |  |  |
| -Cubic Orientation Display<br>{hkl} <uvw></uvw>     | NewCubicCODisp         | Orientation Disp   |  |  |  |  |
| -Hexagonal Orientation Display<br>{hkl} <uvw></uvw> | HexaConvert            | Orientation Disp   |  |  |  |  |
| -Cubic,Tetragonal,Orthorombic<br>{hklKuvw>          | CrystalOrientationDisp | Orientation Disp   |  |  |  |  |
| -Cubic<br>∯kt/Kuvw>                                 | CrystalRotation        | Orientation Disp   |  |  |  |  |
| FCCSlipFactor<br>{hkl}Muvw>                         | FCCSchmidFactorCalc    | SchmidFactor Disp  |  |  |  |  |
| BCCSchmidFactor<br>[hklKuvw>                        | BCCSchmidFactorCalc    | SchmidFactor Disp  |  |  |  |  |
| HexatoCubic<br>h k i l                              | HexatoCubic            | Schmidcalc Display |  |  |  |  |
| hkl<br>hkl                                          | CubictoHexa            | Hexalndex Display  |  |  |  |  |
| HCPSchmidFactor<br>{hkilKuvtw>                      | HCPSchmidFactorCalc    | ScfmidFactor Disp  |  |  |  |  |
|                                                     |                        |                    |  |  |  |  |

予め、MaterialDataで材料を選択後、使用してください。

| データ入力部分                                                                                                    |                     |
|----------------------------------------------------------------------------------------------------|---------------------|
| HCPSchmidFactorCalc3 3.00T[2X(03/31] by CTR                                                                                                    | – 🗆 X               |
| File Help Text SlipProfile Magnesium                                                                                                    |                     |
| -InputFile(TXT)                                                                                                    |                     |
| LaboTex VolumeFraction(SumVFmode) V 2 (0 0 0 1)<1                                                                                                    | 0 -1 0> 100.0 ~     |
| 1.6235                                                                                                    | Disp DI             |
| Slip Systems                                                                                                    |                     |
| ☑ {0001}<11-20>                                                                                                    | Inverse             |
| Data input<br>                                                                                                    |                     |
| ND Input Input                                                                                                    | Input               |
|                                                                                                    |                     |
| $\begin{bmatrix} A \text{ or } R \text{ or } R $ | 🗌 SlipDisp          |
|                                                                                                    | Schmidcalc          |
| SchmidFactorProfile                                                                                                    | Symmetry SchmidCalc |
| ND->RD V Step 1 V                                                                                                    | SchmidFDisp         |
|                                                                                                    |                     |

計算部分

データ入力モード

デモデータ部分

~

MCPSchmidFactorCalc3 3.03 by CTR PDuser HelperTex CTR

| Fil | e Help Text SlipProfile Magnesium abs(SF)       |   |                             |
|-----|-------------------------------------------------|---|-----------------------------|
| Ŀ   | putFile(TXT)                                    |   |                             |
|     | LaboTex VolumeFraction(SumVFmode)               | ~ | {0 0 0 1}<1 0 -1 0> 100.0   |
| 1   | Data input                                      | - | -{0 0 0 1}<1 0 -1 0> 100.0  |
|     | LaboTex VolumeFraction(100%VFMode)              |   | {0 0 0 1}<2 -1 -1 0> 100.0  |
|     | MIIIer Notation {hkil} <uvtw>-table(TXT)</uvtw> |   | {-1 2 -1 0}<1 0 -1 0> 100.0 |
| : ا | EulerAngle φ1Φφ2-table(TXT)                     | - | {0 1 -1 0}<2 -1 -1 0> 100.0 |
|     | LaboTex VolumeFraction(SumVFmode)               | 2 | {-1 2 -1 0}<0 0 0 1> 100.0  |
|     | newODF VolumeFraction(100%VFMode)               |   | {-1 2 -1 5}<1 0 -1 0> 100 0 |
| Γ,  | newODF VolumeFraction(SumVFmode)                |   | {0 1 -1 3}<2 -1 -1 0> 100.0 |

#### 3. DataInput動作確認

3.1 Plane入力(Planeから法線方向を計算しSchmid因子を計算)

| InputFile(TXT)            |                         |                 |                    |         |        |
|---------------------------|-------------------------|-----------------|--------------------|---------|--------|
| Data input                | ~                       | Ē               | {0 0 0 1}<1 0 -1 0 | > 100.0 | $\sim$ |
|                           |                         |                 | ca<br>1.6235       | Disp    | 🗌 DI   |
| Slip Systems              |                         |                 |                    |         |        |
| {0001}<11-20>{01-10}<2-1- | 10> 🗌 {-1101}<2-1-13> 💽 | {-2112}<2-1-13> |                    | Inve    | erse   |
| Batain put<br>⊡h ki l}    | N_kilKuvtw>             |                 | ii1 PHI phi2       |         |        |
| ND 11-23 Input            |                         | Input           | •                  | Inp     | ut     |

続けて、13-41も入力し、Schmidcalc

| # HCPSchmidFactorCalc3 3.00T[22/03/31] by CTR                         | -        |           | ×          |
|-----------------------------------------------------------------------|----------|-----------|------------|
| File Help Text SlipProfile Magnesium                                  |          |           |            |
| [InputFile(TXT)                                                       |          |           |            |
| Data input ~ 😂 {0 0 0 1}<1 0 -1                                       | 0> 100.  | 0 ~       | ,          |
| Ca<br>1.6235                                                          | Disp     |           | )I         |
| Slip Systems                                                          |          |           |            |
| □ {0001}<11-20> □ {01-10}<2-1-10> □ {-1101}<2-1-13> ☑ {-2112}<2-1-13> |          | Inverse   |            |
| Data input                                                            |          |           |            |
|                                                                       |          |           |            |
| ND         1 3 - 4 1         Input         Input                      |          | Input     |            |
|                                                                       |          |           |            |
| {h k i l} <u t="" v="" w=""> phi1 PHI phi2 (-2112)[2-1-13] 0.033</u>  |          |           | ^          |
| {1 1 -2 3} -0.26                                                      |          |           |            |
| {1 3 - 4 1} (1-212)[-12-13] 0.033                                     |          |           |            |
| (2-1-12)(-2-113) 0.230<br>maxScmidEactor= 0.26                        |          |           |            |
|                                                                       |          |           |            |
| {13-41} cubic {28 29 6}                                               |          |           |            |
| (11-22)[-1-123] -0.331                                                |          |           |            |
| (-12-12)[1-213] -0.17                                                 |          |           |            |
| (-2112)[2-1-13] -0.031                                                |          |           |            |
| (-1-122)[11-23] -0.456                                                |          |           |            |
| (1-212)[-12-13] -0.264                                                |          |           |            |
| (2-1-12)(-2113) 0.0<br>maySemidEactor= 0.456                          |          |           |            |
| max3cmidr actor= 0.430                                                |          |           | ~          |
| <                                                                     |          |           | >          |
| Along RD(X) Along TD(Y) <= 0 Along ND(7)                              |          |           |            |
|                                                                       | Sli      | pDisp     |            |
|                                                                       |          |           |            |
|                                                                       | S        | chmidcalo |            |
|                                                                       |          |           |            |
| SchmidFactorProfile Sy                                                | mmetry S | chmidCal  | le         |
| □ ND->RD ∨ Step 1 ∨                                                   | Schmi    | dFDisp    | 25 tat - 7 |
| 1                                                                     |          | 12170     | 196756 24  |

HexaPlaneからCubicPlane (=Direction) に変換し計算 すべり方位毎に計算し、最大値を求める。

#### 3. 1. 1 HCP金属のシュミット因子計算

### Cubicの方位{30 8 95}からHCP-Plane入力のためPlaneを計算

|                                                                                                    |                                                                                                 | - 0                                                                                                    | ×                                       |                                                                                                    |
|----------------------------------------------------------------------------------------------------|-------------------------------------------------------------------------------------------------|----------------------------------------------------------------------------------------------------|-----------------------------------------|----------------------------------------------------------------------------------------------------|
| не нер                                                                                                    |                                                                                                 |                                                                                                    |                                         |                                                                                                    |
| Matertial                                                                                                    |                                                                                                 |                                                                                                    |                                         |                                                                                                    |
| Material Magnesium                                                                                                    |                                                                                                 | 1.6                                                                                                    | 235                                     |                                                                                                    |
| h k I                                                                                                    |                                                                                                 |                                                                                                    |                                         |                                                                                                    |
| 30 8 95 {3 1 -4 20 } {3                                                                                                    | 1 20 }                                                                                          |                                                                                                    |                                         |                                                                                                    |
|                                                                                                    |                                                                                                 | toHova                                                                                                    |                                         |                                                                                                    |
| 11-1 <12-3-2> <4                                                                                                    | 5 -2 >                                                                                          | ιστιεχά                                                                                                    |                                         |                                                                                                    |
|                                                                                                    |                                                                                                 | 1                                                                                                    |                                         |                                                                                                    |
| HCPのPlaneを入力                                                                                                    |                                                                                                 |                                                                                                    |                                         |                                                                                                    |
| HCPSchmidFactorCalc3 3.00T[22/03/31] by                                                                                                    | CTR                                                                                             |                                                                                                    |                                         | - 🗆 X                                                                                                 |
| File Help Text SlipProfile Magnesium                                                                                                    |                                                                                                 |                                                                                                    |                                         |                                                                                                    |
| InputFile(TXT)                                                                                                    |                                                                                                 |                                                                                                    |                                         |                                                                                                    |
| Data input                                                                                                    | ~                                                                                               | Ē                                                                                                    | {0 0 0 1}<                              | 1 0 -1 0> 100.0 🛛 👋                                                                                   |
|                                                                                                    |                                                                                                 |                                                                                                    | 1.62                                    | 35 Disp DI                                                                                            |
| Slip Systems                                                                                                    |                                                                                                 |                                                                                                    |                                         |                                                                                                    |
| [] {0001}<11-20> [] {01-10}<2-1-10>                                                                                                    | →                                                                                               | 3> 🛛 {-211                                                                                                    | 2}<2-1-13>                              | Inverse                                                                                               |
| Data input<br>hkil} ────                                                                                                    | ⊡hkilKuvtw>———                                                                                  |                                                                                                    | hi1 PHI phi2                            |                                                                                                    |
| ND 31-420 Input                                                                                                    |                                                                                                 | Input                                                                                                    |                                         | Input                                                                                                 |
|                                                                                                    |                                                                                                 |                                                                                                    |                                         |                                                                                                    |
| {h k i l} <u t="" v="" w=""> phi1 PHI phi2</u>                                                                                                    |                                                                                                 | 4.40                                                                                                    |                                         |                                                                                                    |
| {h k i l} <u t="" v="" w=""> phi1 PHI phi2<br/>{3 1 -4 20}</u>                                                                                               | {31-420} cubic {16<br>(11-2                                                                     | 4 49}<br>2)[-1-123]                                                                                                    | 0                                       | 49                                                                                                    |
| {h k i l} <u t="" v="" w=""> phi1 PHI phi2<br/>{3 1 -4 20}</u>                                                                                               | {31-420} cubic {16<br>(11-2<br>(-12-'                                                           | 4 49}<br>2)[-1-123]<br>12)[1-213]                                                                                          | 0                                       | 49<br>431                                                                                             |
| {h k i l} <u t="" v="" w=""> phi1 PHI phi2<br/>{3 1 -4 20}</u>                                                                                               | {31-420} cubic {16<br>(11-2<br>(-12-<br>(-211)                                                  | 4 49}<br>2)[-1-123]<br>12)[1-213]<br>2)[2-1-13]<br>2)[2-1-13]                                                              | 000000000000000000000000000000000000000 | 49<br>431<br>279<br>227                                                                               |
| {h k i l} <u t="" v="" w=""> phi1 PHI phi2<br/>{3 1 -4 20}</u>                                                                                               | {31-420} cubic {16<br>(11-2<br>(-12-<br>(-211<br>(-1-1)<br>(1-21                                | 4 49}<br>2)[-1-123]<br>12)[1-213]<br>2)[2-1-13]<br>22)[11-23]<br>2)[-12-13]                                                | 000000000000000000000000000000000000000 | 49<br>431<br>279<br>227<br>365                                                                        |
| {h k i l} <u t="" v="" w=""> phi1 PHI phi2<br/>{3 1 -4 20}</u>                                                                                               | {31-420} cubic {16<br>(11-2<br>(-12-'<br>(-211<br>(-1-1)<br>(1-21<br>(2-1-'                     | 4 49}<br>2)[-1-123]<br>12)[1-213]<br>2)[2-1-13]<br>22)[11-23]<br>2)[-12-13]<br>12)[-2113]                                  | 000000000000000000000000000000000000000 | 49<br>431<br>279<br>227<br>365<br>475                                                                 |
| {h k i l} <u t="" v="" w=""> phi1 PHI phi2<br/>{3 1 -4 20}</u>                                                                                               | {31-420} cubic {16<br>(11-2<br>(-12-<br>(-211<br>(-1-12)<br>(1-21)<br>(2-1-<br>maxS             | 4 49}<br>2)[-1-123]<br>12)[1-213]<br>2)[2-1-13]<br>22)[11-23]<br>2)[-12-13]<br>12)[-2113]<br>cmidFactor= 0                 | 0<br>0<br>0<br>0<br>0<br>0.49           | 49<br>431<br>279<br>227<br>365<br>475                                                                 |
| {h k i l} <u t="" v="" w=""> phi1 PHI phi2<br/>{3 1 -4 20}</u>                                                                                               | {31-420} cubic {16<br>(11-2<br>(-12-'<br>(-211)<br>(1-21)<br>(1-21)<br>(2-1-'<br>maxS           | 4 49}<br>2)[-1-123]<br>12)[1-213]<br>2)[2-1-13]<br>22)[11-23]<br>2)[-12-13]<br>12)[-2113]<br>cmidFactor= (                 | 0<br>0<br>0<br>0<br>0<br>0<br>0.49      | 49<br>431<br>279<br>227<br>365<br>475                                                                 |
| {h k i l} <u t="" v="" w=""> phi1 PHI phi2<br/>{3 1 -4 20}</u>                                                                                               | (31-420) cubic {16<br>(11-2<br>(-12-<br>(-211<br>(1-11)<br>(1-21<br>(2-1-<br>maxS               | 4 49}<br>2)[-1-123]<br>12)[1-213]<br>2)[2-1-13]<br>22)[11-23]<br>2)[-12-13]<br>12)[-2113]<br>cmidFactor= (                 | 000000000000000000000000000000000000000 | 49<br>431<br>279<br>227<br>365<br>475                                                                 |
| {h k i l} <u t="" v="" w=""> phi1 PHI phi2<br/>{3 1 -4 20}<br/>AlongRD(X) AlongTD(<br/>3 v 0 2 v</u>                                                         | (31-420) cubic {16<br>(11-2<br>(-12-'<br>(-211)<br>(1-21)<br>(1-21)<br>(1-21)<br>(2-1-'<br>maxS | 4 49}<br>2)[-1-123]<br>12)[1-213]<br>2)[2-1-13]<br>22)[11-23]<br>2)[-12-13]<br>12)[-2113]<br>cmidFactor= 0                 | 000000000000000000000000000000000000000 | 49<br>431<br>279<br>227<br>365<br>475                                                                 |
| {h k i l} <u t="" v="" w=""> phi1 PHI phi2<br/>{3 1 -4 20}<br/>AlongRD(X) AlongTD(<br/>3 v 0 2 v</u>                                                         | (31-420) cubic {16<br>(11-2<br>(-12-<br>(-211)<br>(1-21)<br>(1-21)<br>(2-1-'<br>maxS            | 4 49}<br>2)[-1-123]<br>12)[1-213]<br>2)[2-1-13]<br>2)[-12-13]<br>2)[-12-13]<br>12)[-2113]<br>cmidFactor= 0<br>0 4          | 0<br>0<br>0<br>0<br>0.49                | 49<br>431<br>279<br>227<br>365<br>475<br>SlipDisp                                                     |
| {h k i l} <u t="" v="" w=""> phi1 PHI phi2<br/>{3 1 -4 20}</u>                                                                                               | {31-420} cubic {16<br>(11-2<br>(-12<br>(-211<br>(1-11)<br>(1-21)<br>(2-1<br>maxS                | 4 49}<br>2)[-1-123]<br>12)[1-213]<br>2)[2-1-13]<br>22)[11-23]<br>2)[-12-13]<br>22)[-2113]<br>cmidFactor= (<br>0 4          | 000000000000000000000000000000000000000 | 49<br>431<br>279<br>227<br>365<br>475<br>Schmidcalc                                                   |
| {h k i l} <u t="" v="" w=""> phi1 PHI phi2<br/>{3 1 -4 20}<br/>AlongRD(X) AlongTD(<br/>3 \cdot 0 2 \cdot 0<br/>SchmidFactorProfile<br/>ND-&gt;RD \cdot 0</u> | (31-420) cubic {16<br>(11-2<br>(-12-<br>(-211)<br>(1-21)<br>(1-21)<br>(2-1-<br>maxS             | 4 49}<br>2)[-1-123]<br>12)[1-213]<br>2)[2-1-13]<br>22)[11-23]<br>2)[-12-13]<br>2)[-2113]<br>cmidFactor= 0<br>0 4<br>Step 1 | 000000000000000000000000000000000000000 | 49<br>431<br>279<br>227<br>365<br>475<br>SlipDisp<br>Schmidcalc<br>Symmetry SchmidCalc<br>SchmidFDisp |

文献と同一の値が得られます。

### 3.3 方位入力

| HexaConvert 1.11ST[22/03/31] by CTR  File Step Help                                                         | _     |      | × |
|----------------------------------------------------------------------------------------------------|-------|------|---|
| A □ X-Axis[100] ([2-1-10])                                                                                  | +     |      |   |
| Miller Notation (3Axis Notation)           1         1         3         1         -1         0         -1  | hkl   | UVW  |   |
| Miller Bravais Notation(4 Axis Notation)<br>$\boxed{1 \ 1 \ 2 \ 3 \ }$ $1 \ -1 \ 0 \ 0 \ -$                 | hkil  | uvxw |   |
| Euler(p1Fp2)<br>0.0 46.251 60.0                                                                             |       |      |   |
| Material select<br>Beryllium.TXT                                                                            | ~     |      |   |
| c/a 1.567 Input ψ2 Angles 0                                                                                 | Calc  |      |   |
| DISP                                                                                                    | 2122  |      |   |
| Position     10     Y     Disp size     200     Y       BG Corr     Black     ✓     Line size     1.0     ✓ | MINUS | ;    |   |
| OK Return Structure                                                                                         |       |      |   |
|                                                                                                    |       |      |   |

方位のPlaneのみ入力される

| HCPSchmidFactorCalc3 3.00T[22/03/31] by CTR                                                                                                    | – 🗆 ×               |
|----------------------------------------------------------------------------------------------------|---------------------|
| File Help Text SlipProfile Magnesium                                                                                                    |                     |
| [InputFile(TXT)                                                                                                    |                     |
| Data input ~ (0 0 0 1)<1 0                                                                                                    | -1 0> 100.0 🛛 🗸     |
| Ca<br>1.6235                                                                                                    | Disp DI             |
| Slip Systems                                                                                                    |                     |
| □ {0001}<11-20> □ {01-10}<2-1-10> □ {-1101}<2-1-13> ☑ {-2112}<2-1-13>                                                                                                    | Inverse             |
| Data input                                                                                                    |                     |
| the site of the site of t |                     |
| ND 31-420 input 11-231-100 input                                                                                                    | Input               |
| {h k i I} <u t="" v="" w=""> phi1 PHI phi2</u>                                                                                                    |                     |
| {1 1 -2 3} {11-23} cubic {10 6 11}                                                                                                    |                     |
| (11-22)[-1-123] 0.189                                                                                                    | )                   |
| (-12-12)[1-213] 0.258                                                                                                    |                     |
| (-2112)[2-1-13] 0.033                                                                                                    |                     |
| (-1-122)[11-23] -0.26                                                                                                    |                     |
| (1-212)[-12-13] 0.033                                                                                                    | i                   |
| (2-1-12)[-2113] 0.258                                                                                                    |                     |
| maxScmidFactor= 0.26                                                                                                    |                     |
|                                                                                                    |                     |
|                                                                                                    |                     |
|                                                                                                    |                     |
|                                                                                                    |                     |
|                                                                                                    |                     |
|                                                                                                    |                     |
| Along RD(X) Along TD(Y)<=0 Along ND(Z)                                                                                                    | ClipDicp            |
|                                                                                                    | SilpDisp            |
|                                                                                                    | Schmidcalc          |
|                                                                                                    |                     |
| _SchmidFactorProfile                                                                                                    | Symmetry SchmidCalc |
| ND->RD V Step 1 V                                                                                                    |                     |
|                                                                                                    | SchmidFDisp         |
|                                                                                                    |                     |
|                                                                                                    |                     |

3.4 euler角度入力

| InputFile(TXT)         Data input         \$\begin{aligned} 0 & 0 & 0 & 1 \><1 & 0 & -1 & 0 > 10 \$\end{aligned}\$         Slip Systems         \$\delta\$ (0001]<11-20> \$\lefta\$ (01-10]<2-1-10> \$\lefta\$ (-1101]<2-1-13> \$\lefta\$ (-2112]<2-1-13> \$\end{aligned}\$         Data input         \$\mathbf{h} k & i \$\mathbf{i}\$ \$\end{aligned}\$         Data input         \$\mathbf{h} k & i \$\mathbf{i}\$ \$\end{aligned}\$         \$\mathbf{h} k & i \$\mathbf{i}\$ \$\end{aligned}\$         \$\mathbf{h} k & i \$\mathbf{i}\$ \$\end{aligned}\$         \$\mathbf{h} k & i \$\mathbf{i}\$ \$\end{aligned}\$         \$\mathbf{h} k & i \$\mathbf{i}\$ \$\end{aligned}\$         \$\mathbf{h} k & i \$\mathbf{i}\$ \$\end{aligned}\$         \$\mathbf{h} k & i \$\mathbf{i}\$ \$\end{aligned}\$         \$\mathbf{h} k & i \$\mathbf{i}\$ \$\mathbf{i}\$ \$\mathbf                                                                                                    | 0.0 P DI                                         |
|----------------------------------------------------------------------------------------------------|--------------------------------------------------|
| Data input       Image: Constraint of the second second seco | 0.0 V<br>DI<br>Inverse                           |
| Ca       I.6235       Disi         Slip Systems $(0001)<(11-20)$ $(01-10)<(2-1-10)$ $(-2112)<(2-1-13)$ Data input $h k i l k u v t w$ phil PHI phi2         ND       input $0 46.25 60$ {h k i l} $0 46.25 60$ {h k i l} $11-23$ cubic {10 6 11}                                                                                                    | p DI<br>Inverse                                  |
| Slip Systems         Ø (0001}<11-20>       (01-10)<2-1-10>       [-1101]<2-1-13>       [-2112]<2-1-13>         Data input       [h k i l]       [h k i l]       [h k i l]       [h k i l]         ND       Input       [h k i l]       [0 46.25 60]         {h k i l}       [11-23]       [11-23]       cubic {10 6 11}                                                                                                    | Inverse                                          |
| ✓ {0001}<11-20>       (01-10)<2-1-10>       (-1101)<2-1-13>       (-2112)<2-1-13>         Data input       Input       Input       0 46.25 60         ND       Input       0 46.25 60         {h k i l}       0 46.25 60         {h k i l}       (11-23)         {11-23}       (11-23)                                                                                                    |                                                  |
| Data input       th k i lku v t w>       phil PHI phi2         Input       Input       0 46.25 60         {h k i l} <u t="" v="" w=""> phil PHI phi2       0 46.25 60         {h k i l}<u t="" v="" w=""> phil PHI phi2       11-23         {1 1 -2 3}       {11-23} cubic {10 6 11}</u></u>                                                                                                    | Input                                            |
| {h k i l} <u t="" v="" w=""> phi1 PHI phi2<br/>{1 1 -2 3} {11-23} cubic {10 6 11}</u>                                                                                                    |                                                  |
| (0001)[-2110]-0.249<br>(0001)[1-210]-0.249<br>(0001)[11-20]0.498<br>maxScmidFactor= 0.498                                                                                                    |                                                  |
| Along RD(X)       Along TD(Y)<=0                                                                                                    | SlipDisp<br>Schmidcalc<br>SchmidCalc<br>midFDisp |

euler角度からPlaneを計算し、Cubicの方位を求めSchmid因子を計算

## 4. テストデータ入力

| # HCPSchmidFactorCalc3 3.00T[22/03/31] by CTR                                                                                                    | — C        | x c      |
|----------------------------------------------------------------------------------------------------|------------|----------|
| File Help Text SlipProfile Magnesium                                                                                                    |            |          |
| _ InputFile(TXT)                                                                                                    |            |          |
| LaboTex VolumeFraction(SumVFmode) V 2 (0 0 0 1)<1 0 -1 0                                                                                                    | )> 100.0   | ~        |
| {0 0 0 1}<1 0 -1 0                                                                                                    | > 100.0    | ^        |
| {0 0 0 1}<2 -1 -1                                                                                                    | 0> 100.0   |          |
| {-1 2 -1 0}<1 0 -1                                                                                                    | 0> 100.0   |          |
| Slip Systems {0 1 -1 0}<2 -1 -1                                                                                                    | 0> 100.0   |          |
| [-1 2 -1 0]<0 0 0     [-1101]<2-1-13>     [-2112]<2-1-13>     [-1 2 -1 0]<0 0 0     [-2112]<2-1-13>     [-1 2 -1 0]<0 0 0     [-1 2 -1 0]<0 0 0     [-1 2 -1 0]<0     [-1 2 -1 0]<0     [-1 2 -1 0]<0     [-1 2 -1 0]<0     [-1 2 -1 0]<0     [-1 2 -1 0]<0     [-1 2 -1 0]<0     [-1 2 -1 0]<0     [-1 2 -1 0]<0     [-1 2 -1 0]<0     [-1 2 -1 0]<0     [-1 2 -1 0]<0     [-1 2 -1 0]<0     [-1 2 -1 0]<0     [-1 2 -1 0]<0     [-1 2 -1 0]<0     [-1 2 -1 0]<0     [-1 2 -1 0]<0     [-1 2 -1 0]<0     [-1 2 -1 0]<0     [-1 2 -1 0]<0     [-1 2 -1 0]<0     [-1 2 -1 0]<0     [-1 2 -1 0]<0     [-1 2 -1 0]<0     [-1 2 -1 0]<0     [-1 2 -1 0]<0     [-1 2 -1 0]<0     [-1 2 -1 0]<0     [-1 2 -1 0]<0     [-1 2 -1 0]<0     [-1 2 -1 0]<0     [-1 2 -1 0]<0     [-1 2 -1 0]<0     [-1 2 -1 0]<0     [-1 2 -1 0]<0     [-1 2 -1 0]<0     [-1 2 -1 0]<0     [-1 2 -1 0]<0     [-1 2 -1 0]<0     [-1 2 -1 0]<0     [-1 2 -1 0]<0     [-1 2 -1 0]<0     [-1 2 -1 0]<0     [-1 2 -1 0]<0     [-1 2 -1 0]<0     [-1 2 -1 0]<0     [-1 2 -1 0]<0     [-1 2 -1 0]<0     [-1 2 -1 0]<0     [-1 2 -1 0]<0     [-1 2 -1 0]<0     [-1 2 -1 0]<0     [-1 2 -1 0]<0     [-1 2 -1 0]<0     [-1 2 -1 0]<0     [-1 2 -1 0]<0     [-1 2 -1 0]<0     [-1 2 -1 0]<0     [-1 2 -1 0]<0     [-1 2 -1 0]<0     [-1 2 -1 0]<0     [-1 2 -1 0]<0     [-1 2 -1 0]<0     [-1 2 -1 0]<0     [-1 2 -1 0]<0     [-1 2 -1 0]<0     [-1 2 -1 0]<0     [-1 2 -1 0]<0     [-1 2 -1 0]<0     [-1 2 -1 0]<0     [-1 2 -1 0]<0     [-1 2 -1 0]<0     [-1 2 -1 0]<0     [-1 2 -1 0]<0     [-1 2 -1 0]<0     [-1 2 -1 0]<0     [-1 2 -1 0]<0     [-1 2 -1 0]<0     [-1 2 -1 0]<0     [-1 2 -1 0]<0     [-1 2 -1 0]<0     [-1 2 -1 0]<0     [-1 2 -1 0]<0     [-1 2 -1 0]<0     [-1 2 -1 0]<0     [-1 2 -1 0]<0     [-1 2 -1 0]<0     [-1 2 -1 0]<0     [-1 2 -1 0]<0     [-1 2 -1 0]<0     [-1 2 -1 0]<0     [-1 2 -1 0]<0     [-1 2 -1 0]<0     [-1 2 -1 0]<0     [-1 2 -1 0]<0     [-1 2 -1 0]<0     [-1 2 -1 0]<0     [-1 2 -1 0]<0     [-1 2 -1 0]<0     [-1 2 -1 0]<0     [-1 2 -1 0]<0     [-1 2 -1 0]<0     [-1 2 -1 0]<0     [-1 2 -1 0]<0 | 1> 100.0   |          |
| Data input {0 1 -1 0}<0 0 0 1                                                                                                    | > 100.0    |          |
| hkilKuvtw>p{{-1 2 -1 5}<10 -1                                                                                                    | 0> 100.0   |          |
| ND Input Input Input                                                                                                    | 0> 100.0   | <b>~</b> |
|                                                                                                    |            |          |
|                                                                                                    |            |          |
| # HCPSchmidFactorCalc3 3.00T[22/03/31] by CTR                                                                                                    | - 🗆        | ×        |
| File Help Text SlipProfile Magnesium                                                                                                    |            |          |
| InputFile(TXT)                                                                                                    |            |          |
| LaboTex VolumeFraction(SumVFmode) V 2-1-1 (                                                                                                    | 0> 100.0   | $\sim$   |
|                                                                                                    |            |          |
| 1.6235                                                                                                    | Disp       | DI       |
|                                                                                                    |            |          |
| Slip Systems                                                                                                    |            |          |
|                                                                                                    | Inve       | erse     |
| Data input                                                                                                    |            |          |
| [∱h k i [} [∱h k i [Ku v t w> [phi1 PHI phi2                                                                                                    |            |          |
| ND Input Input 0 46.25 60                                                                                                    | Inp        | ut       |
|                                                                                                    |            |          |
|                                                                                                    |            |          |
| {0001} cubic {0 0 1}                                                                                                    |            |          |
| (11-22)[-1-123] 0.447                                                                                                    |            |          |
| (-12-12)[1-213] 0.447                                                                                                    |            |          |
| (-2112)[2-1-13] 0.447                                                                                                    |            |          |
| (-1-122)[11-23] 0.447                                                                                                    |            |          |
| (1-212)[-12-13] 0.447                                                                                                    |            |          |
| maxScmidFactor= 0.447                                                                                                    |            |          |
|                                                                                                    |            |          |
| {hkil} <uvtw> VF Schmid</uvtw>                                                                                                    | VF*S       | chmid    |
| {0 0 0 1}<2 -1 -1 0> 100.0 0.44/                                                                                                    | 0.447      |          |
| SchmidFactor(VFsummode)=0.447                                                                                                    |            |          |
|                                                                                                    |            |          |
|                                                                                                    |            |          |
| Along RD(X) Along TD(Y)<=0 Along ND(Z)                                                                                                    | _          |          |
|                                                                                                    | SlipDi     | sp       |
|                                                                                                    | Sohmi      | deale    |
|                                                                                                    | Scrimi     | lacaic   |
| Sym                                                                                                    | metry Schm | idCalc   |
| SchmidFactorProfile                                                                                                    |            |          |
| ND->RD V all V Step 1 V                                                                                                    | SchmidFD   | isp      |
|                                                                                                    |            |          |
|                                                                                                    |            |          |

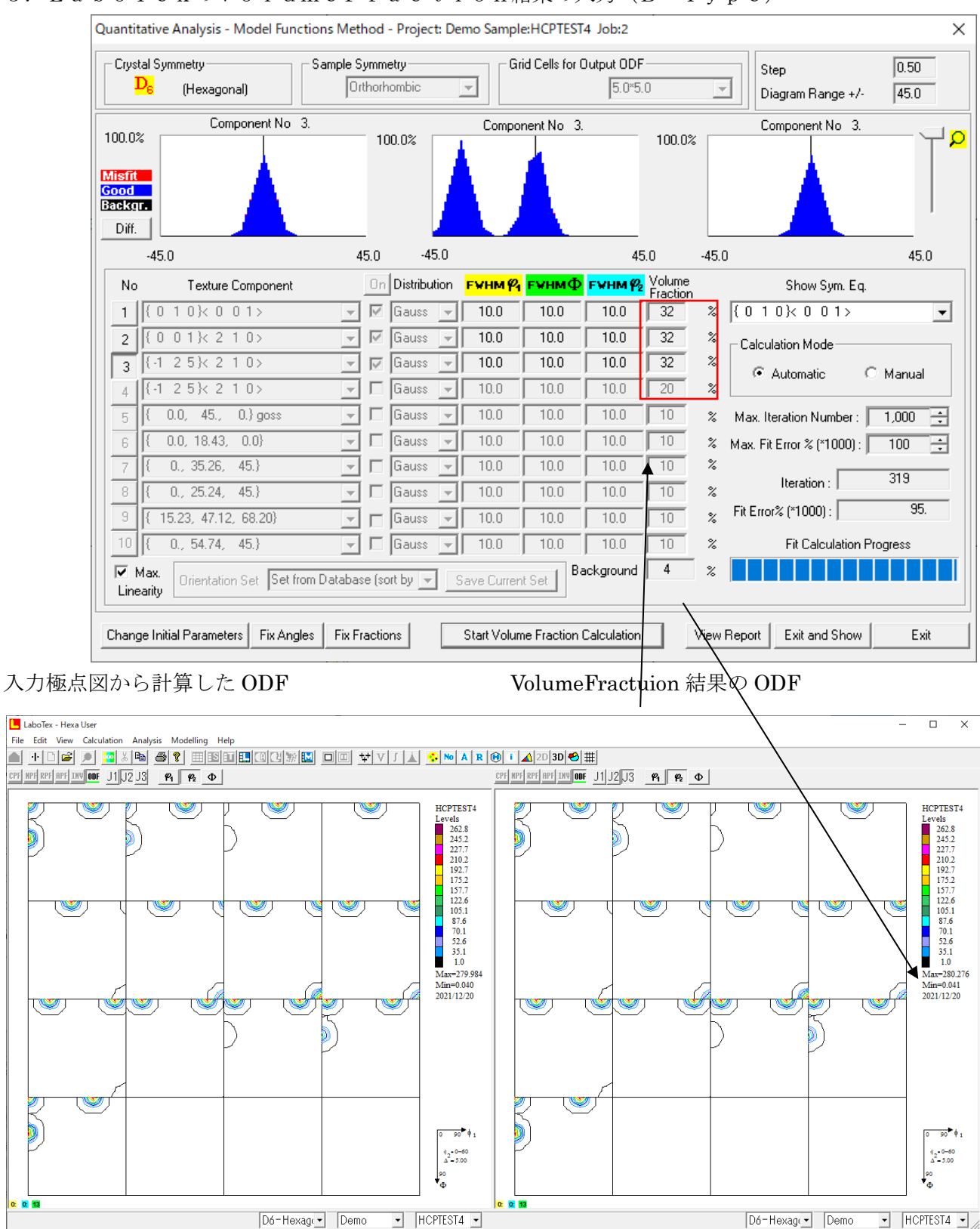

5. LaboTexのVolumeFraction結果の入力(B-Type)

ODFの最小値が0.041%、randomが4%含まれている可能性があります。 VolumeFraction計算前のODF図をEXportし確認

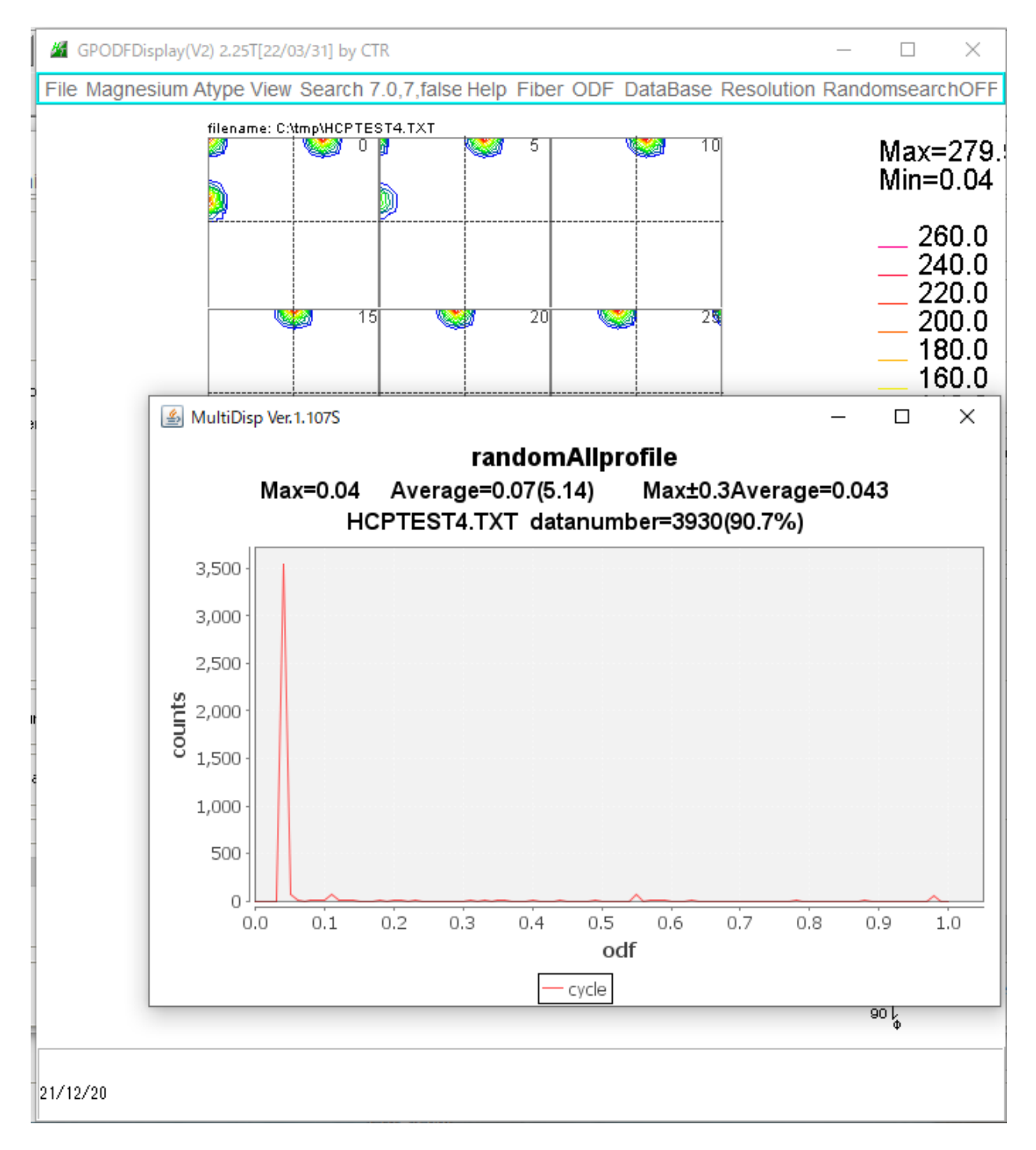

r a n d o m は O D F 値 1. 0 以下の最大値として計算されます。

0. 04->4%含まれています。

background (その他の方位) は全てrandomである。

#### VolumeFraction結果

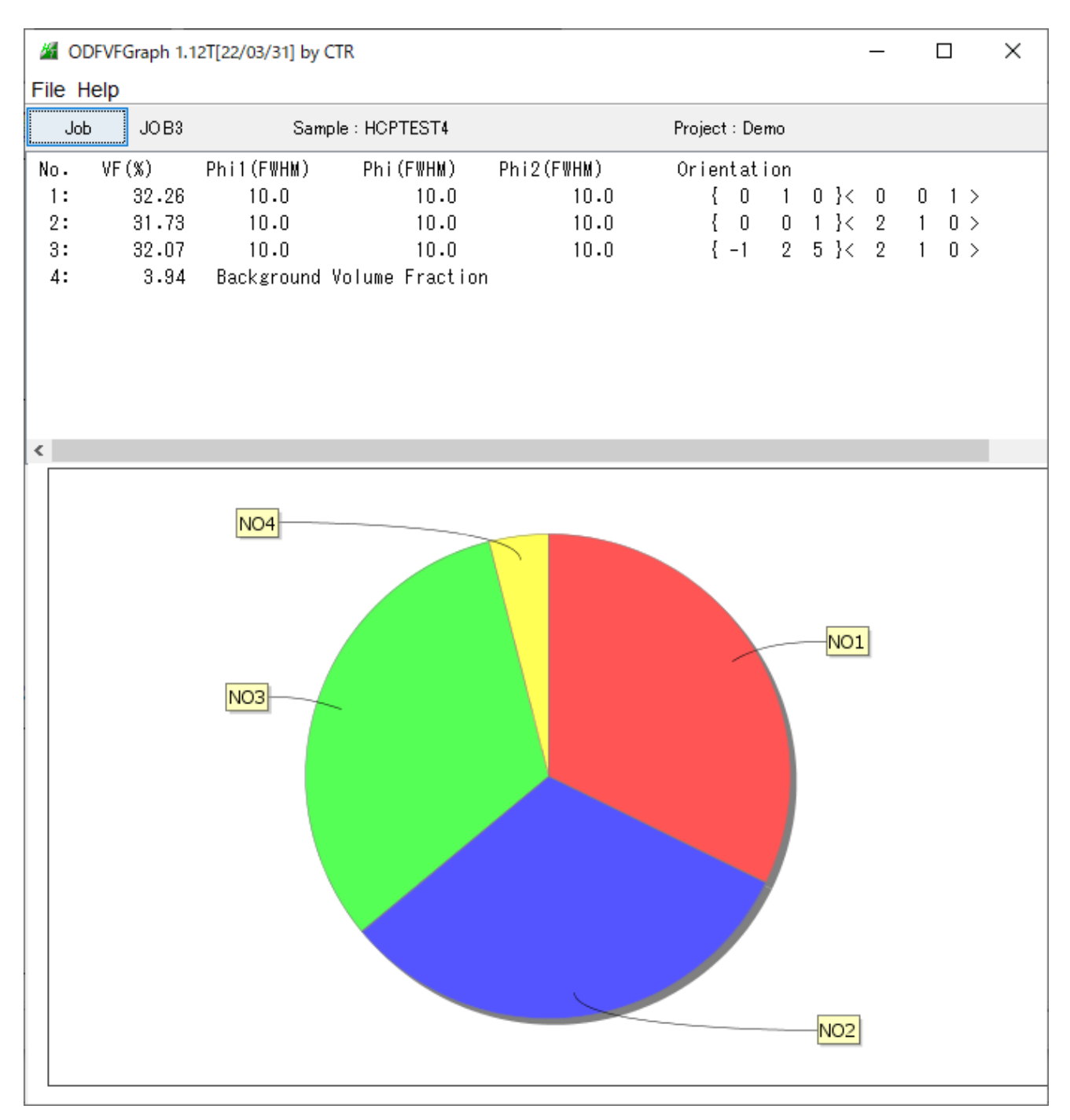

この結果からSchmid因子を計算する。

Schmid因子計算

その他の成分を除いて計算を行う。

| HCPSchmidFactorCalc3 3.00T[22/03/31] by CT             | ſR                                  | -                    | - 🗆 X           |
|--------------------------------------------------------|-------------------------------------|----------------------|-----------------|
| File Help Text SlipProfile Magnesium                   |                                     |                      |                 |
| InputFile(TXT)                                         |                                     |                      |                 |
| LaboTex VolumeFraction(SumVFmode                       | 2) ~ 🖆                              | {0 0 0 1}<2 -1 -1 0> | • 100.0 V       |
| C:\LaboTex2\USER\Hexa.LAB\D8-Hexagonal.LAB\Demo.L      | AB\HCPTEST4.LAB\Job03\HCPTEST4.POD  | 1.6235               | Disp DI         |
| Slip Systems                                           |                                     |                      |                 |
| ☐ {0001}<11-20> ☐ {01-10}<2-1-10>                      | [-1101]<2-1-13> [-2]                | 112}<2-1-13>         | Inverse         |
| ΓÐh k. il}[β                                           | kilKuvtw>                           | ∟phi1 PHI phi2       |                 |
| ND Input                                               | Input                               | 0 46.25 60           | Input           |
| /0 1 -1 0\<0 0 0 1> 32 0                               | (11-22)[-1-123]                     | 0.384                |                 |
| (0, 0, 0, 1) < 1, 0 = 1, 0 > 31, 0                     | (-12-12)[1-213]                     | 0.387                |                 |
| 10 - 0 - 1 $5 - 1 - 1 - 0 - 0 - 0 - 0 - 0 - 0 - 0 - 0$ | (-2112)[2-1-13]                     | 0.384                |                 |
| {-12-13}<10-10232.0                                    | (-1-122)[11-23]                     | 0.178                |                 |
|                                                        | (1-212)[-12-13]                     | -0.024               |                 |
|                                                        | (2-1-12)[-2113]                     | 0.178                |                 |
|                                                        | maxScmidFactor                      | = 0.387              |                 |
|                                                        |                                     |                      |                 |
|                                                        | {hkil} <uvtw></uvtw>                | Schmid               | VF*Schmid       |
|                                                        | $\{0, 1, -1, 0\} < 0, 0, 0, 1 > 32$ | 0 0.335              | 0 107           |
|                                                        | {0 0 0 13<1 0 -1 0> 31              | 0 0.447              | 0.138           |
|                                                        | L12_15\<10_10> 32                   | 0 0.387              | 0.124           |
|                                                        | vfsum= 0.95                         | 0.007                | 0.124           |
|                                                        | SchmidEactor/\/Esummode)=0          | 380                  |                 |
|                                                        |                                     | 000                  | ~               |
|                                                        | <                                   |                      | >               |
| Along RD(X) Along TD(Y)                                | (=0 AlongND(Z)                      |                      |                 |
|                                                        | 0 1 2 0 4                           | 0                    | SlipDisp        |
|                                                        |                                     |                      | Schmidcalc      |
|                                                        |                                     |                      |                 |
| SchmidFactorProfile                                    |                                     | Symm                 | etry SchmidCalc |
| ND->RD V all                                           | ∨ Step 1                            | ~ 5                  | SchmidFDisp     |
| 1                                                      |                                     |                      |                 |

各方位からCubic方位を計算し、Schmid因子を求める。

最大Schmid因子とVF%から全体のSchmid因子を計算する。

```
計算の確認
```

Symmetry SchmidCalc SchmidFDisp

| Mathematical TextDisplay 1.14S C:¥CTR¥ | work¥SchmidLow | BCC¥SchmidFctc | or.txt    | _ | $\times$ |
|----------------------------------------|----------------|----------------|-----------|---|----------|
| File Help                              |                |                |           |   |          |
|                                        |                |                |           |   |          |
| {01-10} cubic {7 12 0}                 |                |                |           |   |          |
| (11-22)[-1-1                           | 123]           | -0.335         |           |   |          |
| (-12-12)[1-2                           | 213]           | -0.335         |           |   |          |
| (-2112)[2-1                            | -13]           | 0.0            |           |   |          |
| (-1-122)[11                            | -23]           | -0.335         |           |   |          |
| (1-212)[-12                            | -13]           | -0.335         |           |   |          |
| (2-1-12)[-2                            | 113]           | 0.0            |           |   |          |
| maxScmidF                              | actor= 0.335   |                |           |   |          |
| {0001} cubic {0 0 1}                   |                |                |           |   |          |
| (11-22)[-1-1                           | 123]           | 0.447          |           |   |          |
| (-12-12)[1-2                           | 213]           | 0.447          |           |   |          |
| (-2112)[2-1                            | -13]           | 0.447          |           |   |          |
| (-1-122)[11                            | -23]           | 0.447          |           |   |          |
| (1-212)[-12                            | -13]           | 0.447          |           |   |          |
| (2-1-12)[-2                            | 113]           | 0.447          |           |   |          |
| maxScmidF                              | actor= 0.447   |                |           |   |          |
| {-12-15} cubic {0 2 3}                 |                |                |           |   |          |
| (11-22)[-1-                            | 123]           | 0.384          |           |   |          |
| (-12-12)[1-2                           | 213]           | 0.387          |           |   |          |
| (-2112)[2-1                            | -13]           | 0.384          |           |   |          |
| (-1-122)[11                            | -23]           | 0.178          |           |   |          |
| (1-212)[-12                            | -13]           | -0.024         |           |   |          |
| (2-1-12)[-2                            | 113]           | 0.178          |           |   |          |
| maxScmidF                              | actor= 0.387   |                |           |   |          |
| {hkil} <uvtw></uvtw>                   | VF             | Schmid         | VF*Schmid |   |          |
| {0 1 -1 0}<0 0 0 1>                    | 32.0           | 0.335          | 0.107     |   |          |
| {0 0 0 1}<1 0 -1 0>                    | 31.0           | 0.447          | 0.138     |   |          |
| {-1 2 -1 5}<1 0 -1 0>                  | 32.0           | 0.387          | 0.124     |   |          |
| vfsum= 0.95                            |                |                |           |   |          |
| SchmidFactor(VFsummod                  | le)=0.389      |                |           |   |          |
|                                        |                |                |           |   |          |
|                                        |                |                |           |   |          |
|                                        |                |                |           |   |          |

#### 6. HCPSchmid方位図

#### 今まで、SlipSystem は、{-2112}<2-1-13>で行っていたが、選択は以下で行われる。

#### 複数選択も可能

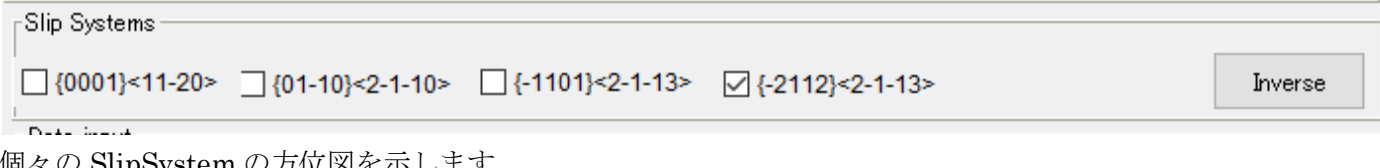

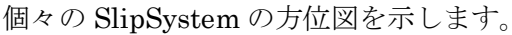

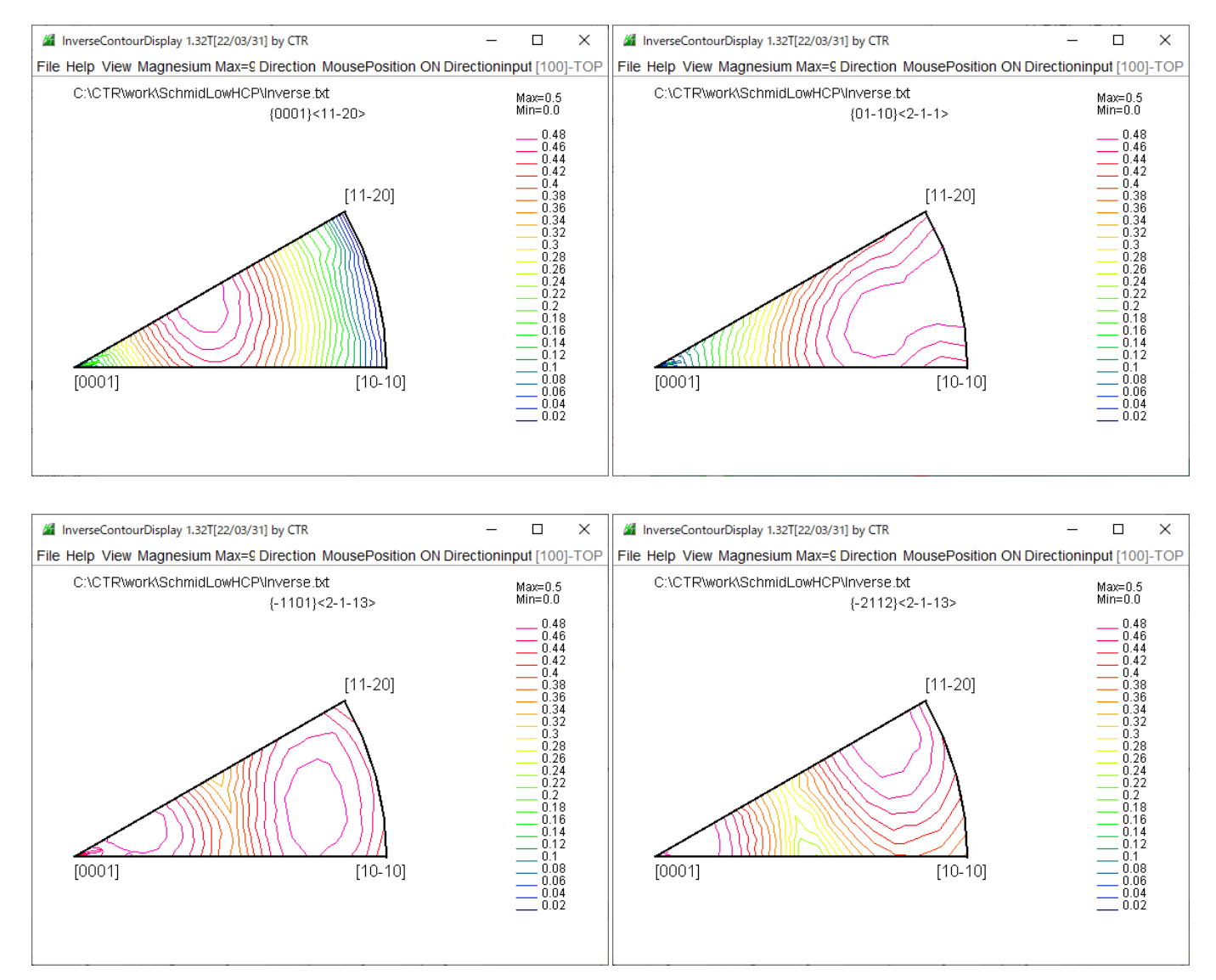

方位図の乱れは、整数化の最大整数に関係する。

#### 6. 1 S c h m i d 方位図の使い方

マウスカーソル位置の方位をリアルタイムで表示し、クリックで固定される

Directionで表示

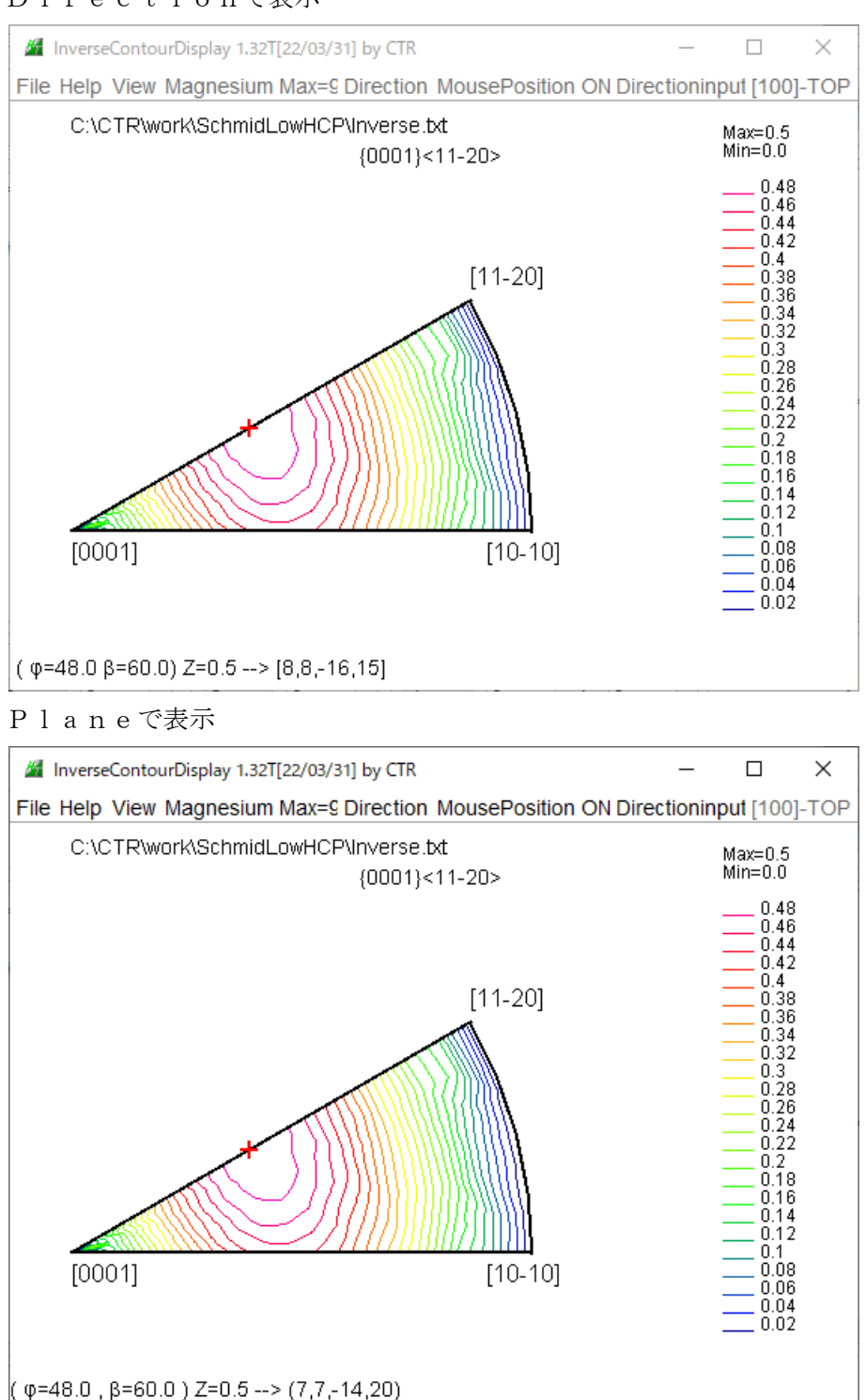

# 7. MTEXによるHCPSChmid因子計算**{-12-15}<10-10>**

マグネシウム SlipSystem (-12-12) [1-213] による{-12-15}<10-10>を計算する

| HexaConvert 1.11ST[22/03/31] by CTR −      × |
|----------------------------------------------|
| File Step Help                               |
| A □ X-Axis[100] ([2-1-10])                   |
| Miller Notation (3Axis Notation)             |
| □ -1 ~ 2 ~ 2 ~ 0 ~ -1 ~ 1 ~ hkl uvw          |
| Miller Bravais Notation(4 Axis Notation)     |
| ✓ -1 ∨ 2 ∨ -1 2 ∨ 1 ∨ -2 ∨ 1 3 ∨ hkil uvxw   |
| Euler(p1Fp2)                                 |
| 90.0 58.377 0.0                              |
| Material select                              |
| Magnesium.TXT ~                              |
| c/a 1.624 Input ψ2 Angles 0 Calc             |
| ∫ DISP                                       |
| Position 10 V Disp size 200 V DISP           |
| BG Corr Black ~ Line size 1.0 ~ MINUS        |
| OK Return Structure                          |

#### MTEXでは3指数入力

| ▲ HexatoCubic 1.00T[22/03/31] by CTR | —    |      | × |
|--------------------------------------|------|------|---|
| File Help                            |      |      |   |
| HexagonalMaterial<br>Material        | 1.   | 6234 | ] |
| Slip System                          |      |      |   |
| 1 -2 1 3 0 -5 8                      | toCu | IDIC |   |
| h k i l<br>-1 2 -1 5 0 2 3           | toCu | ıbic |   |
| cosφ= 0.9036                         | Sch  | imid |   |
| SchmidFactor= 0.3871                 |      |      |   |
|                                      |      |      |   |

MTEXでは、Planeの方位(ベクトル)入力

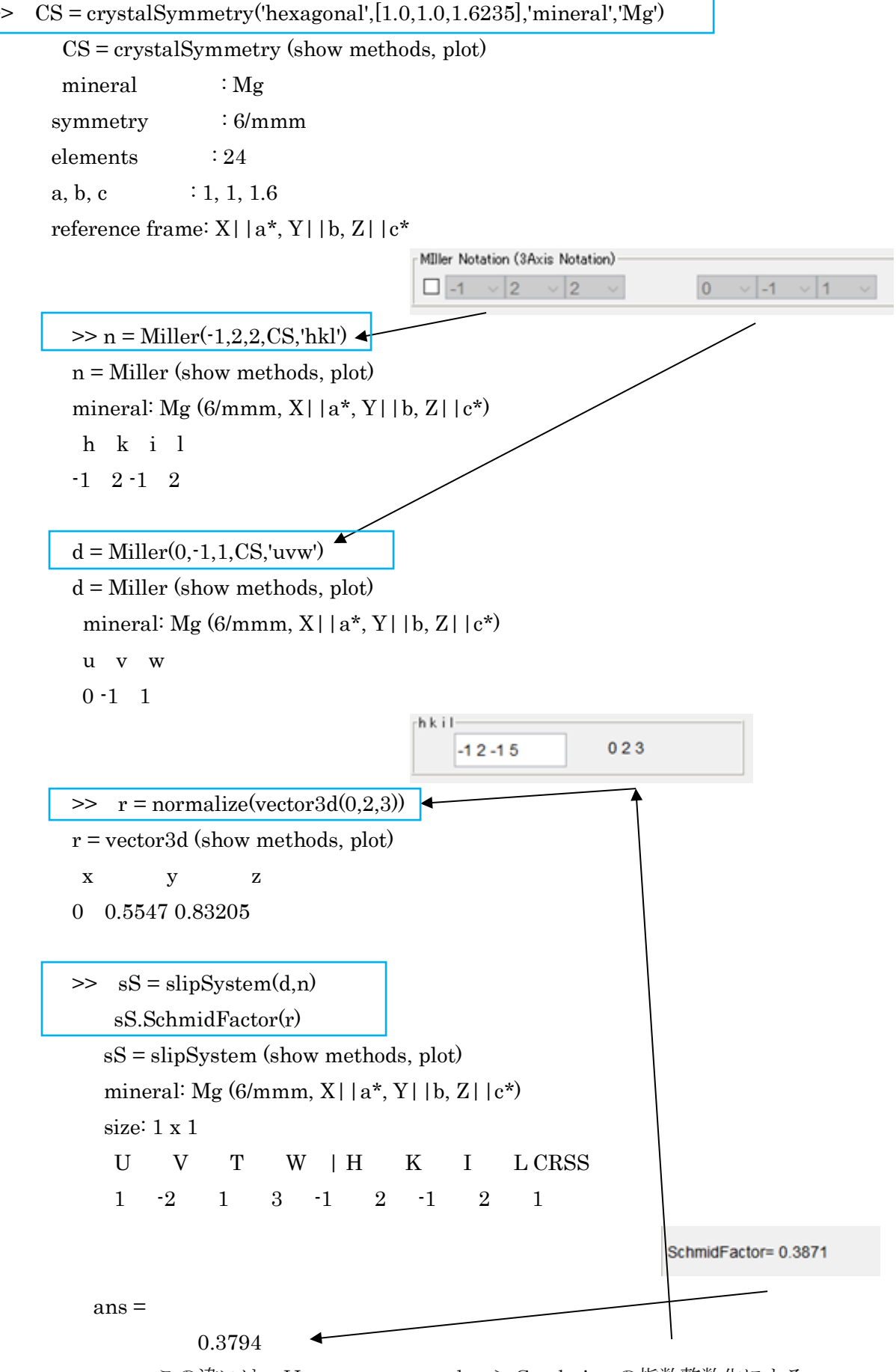

この違いは、Hexagonal->Cubicの指数整数化による

#### Plane 方位の見直し

| ▲ HexatoCubic 1.01T[22/03/31] by CTR                                                                                   | _      |   | × |
|----------------------------------------------------------------------------------------------------|--------|---|---|
| HexagonalMaterial<br>Material                                                                                          |        |   |   |
| Slip System<br>h k i l<br>-1 2 -1 2 0.0 0.85143 0.52447 -> 0 8 5<br>u v t w<br>1 -2 1 3 0.0 -0.52447 0.85143 -> 0 -5 8 | toCubi | c |   |
| h k i l<br>-1 2 -1 5 0.0 0.54461 0.83869 > 0 2 3                                                                       | toCubi | c |   |
| cosφ= 0.9036 Schmid                                                                                                    |        |   |   |
| Schmid-actor= 0.3871                                                                                                   |        |   |   |

>> r = normalize(vector3d(0, 0.54461, 0.83869))

```
r = vector3d (show methods, plot)
x y z
0 0.54461 0.83869
>> sS = slipSystem(d,n)
sS.SchmidFactor(r)
```

```
sS = slipSystem (show methods, plot)
mineral: Mg (6/mmm, X | | a*, Y | | b, Z | | c*)
 size: 1 x 1
      V
 U
            Т
                 W | H
                             Κ
                                Ι
                                        L CRSS
  1
      -2
            1
               3 -1
                           2 -1
                                     \mathbf{2}
                                          1
```

```
ans =
```

0.3872

期待値が得られます。

7.1 MTEXの導入

MTEXは、MATLAB環境下で動作するEBSD, XRDのODF解析他を行えます。 CTRソフトウエアでは、XRD, EBSDデータからMTEX入力データ作成と MTEXで解析が行われたデータ(ODF図, 極点図、逆極点図)のExportデータに対し 解析を行えます。

問い合わせください。

- 8. newODF (SmartLab) のVolumeFraction取り込み
- 8.1 SmartLabVFデータのExport

| ODF計算                                                                                                    |                                                                                                    |                                                                                       |                                                                                           |                                                                                                    |                                                                                                    |                             |  |  |  |  |
|----------------------------------------------------------------------------------------------------|----------------------------------------------------------------------------------------------------|---------------------------------------------------------------------------------------|-------------------------------------------------------------------------------------------|----------------------------------------------------------------------------------------------------|----------------------------------------------------------------------------------------------------|-----------------------------|--|--|--|--|
| 計算方式                                                                                                    | : コンポーネントモ                                                                                                    | デル 🔽 🗆 ОС                                                                             | ŊFグリッド ──                                                                                 |                                                                                                    |                                                                                                    |                             |  |  |  |  |
|                                                                                                    |                                                                                                    |                                                                                       |                                                                                           |                                                                                                    |                                                                                                    |                             |  |  |  |  |
| ■24490×21471は 1/4×2147<br>中ステップ(*): 5.00                                                                                                    |                                                                                                    |                                                                                       |                                                                                           |                                                                                                    |                                                                                                    |                             |  |  |  |  |
| α解析開始角度(°): 0.00 00-7テップ(°): 5.00                                                                                                    |                                                                                                    |                                                                                       |                                                                                           |                                                                                                    |                                                                                                    |                             |  |  |  |  |
| α解析終了角度(°): 90.00                                                                                                    |                                                                                                    |                                                                                       |                                                                                           |                                                                                                    |                                                                                                    |                             |  |  |  |  |
| パラメーター                                                                                                    |                                                                                                    |                                                                                       |                                                                                           |                                                                                                    |                                                                                                    |                             |  |  |  |  |
| 結晶相                                                                                                    | : Ti                                                                                                    | ~                                                                                     | ODFをシミ:                                                                                   | 1/                                                                                                    |                                                                                                    |                             |  |  |  |  |
| 最小化アルゴリズム                                                                                                    | : 遺伝的アルゴリ                                                                                                    | IXI. V                                                                                | ]                                                                                         |                                                                                                    |                                                                                                    |                             |  |  |  |  |
|                                                                                                    |                                                                                                    | 100 5 4                                                                               | 1                                                                                         |                                                                                                    |                                                                                                    |                             |  |  |  |  |
| □<br>□<br>□<br>□<br>□                                                                                                    | 」 1回14-剱:                                                                                                    | 2-95                                                                                  | Γχ-: 0.1                                                                                  |                                                                                                    |                                                                                                    |                             |  |  |  |  |
| 重み: 50.00                                                                                                    | 」クロスオーバー:                                                                                                    | 50.00                                                                                 |                                                                                           |                                                                                                    |                                                                                                    |                             |  |  |  |  |
| コンポーネント定義                                                                                                    | ŧ                                                                                                    |                                                                                       | 7.4.30(0) 決」                                                                              | 極点図から                                                                                                    | 計算                                                                                                    |                             |  |  |  |  |
| - コンポーネント定募<br>ランダムの分率 0<br>体積分率 (%): 78                                                                                                    | 1.79 最小:<br>3.80<br>+- コンオ                                                                                                    | 0.00 最;<br>パーネントをDBから                                                                 | 大: 1.00<br>読み込む                                                                           | 極点図から<br>フィッティ<br>コンポーネン                                                                                                    | 計算<br>マング: 🔽<br>トをDBに保存                                                                                                    |                             |  |  |  |  |
| コンポーネント定義<br>ランダムの分率 0<br>体積分率 (%): 78<br>コンポーネント                                                                                                | も<br>1.79 最小:<br>1.80<br>+- コンオ<br>名称 色 極点                                                                                                    | 0.00 最:<br>パーネントをDBから<br>点図上に表示                                                       | た:<br>1.00<br>読み込む<br>方位                                                                  | 極点図から<br>フィッティ<br>コンポーネン                                                                                                    | 計算<br>(ング: <b>▽</b><br>トをDBに保存<br>:諸分率(%)                                                                                                    |                             |  |  |  |  |
| - コンポーネント定豪<br>ランダムの分率 0<br>体積分率(%):78<br>コンポーネント<br>N タイプ 4<br>▶ 1 . ▼ TD-1                                                                     | も<br>1.79 最小:<br>3.80<br>+- コンオ<br>名称 色 極点<br>Split                                                                                                    | 0.00 最.<br>ポーネントをDBから<br>点図上に表示<br>又 ( (                                              | た:<br>1.00<br>読み込む<br>「<br>方位<br>) 1 3)[1 (                                               | 極点図から<br>フィッティ<br>コンポーネン<br>(                                                                                                    | 計算<br>(ング: ☑<br>トをDBに保存<br>:諸分率(%)<br>乳順に並べ替え                                                                                                    |                             |  |  |  |  |
| コンポーネント定募<br>ランダムの分率 0<br>体積分率 (%): 78<br>コンポーネント<br>N タイプ 4<br>▶ 1 . ▼ TD-:<br>コンポーネントプロ                                                        | も<br>1.79 最小:<br>3.80<br>+ - コンオ<br>名称 色極。<br>Split<br>リパティ                                                                                                    | 0.00 最;<br>ポーネントをDBから<br>点図上に表示<br>✓ ((                                               | 大:<br>1.00<br>読み込む<br>方位<br>) 1 3)[1 (                                                    | 極点図から<br>フィッティ<br>コンポーネン<br>体<br>な<br>ス↓ 単                                                                                                    | 計算<br>(ング: ☑<br>トをDBに保存<br>:<br>諸分率(%)<br>早順に並べ替え<br>年順に並べ替え<br>年間に並べ替え                                                                                                    | ,                           |  |  |  |  |
| - コンポーネント定募<br>ランダムの分率 0<br>体積分率(%):78<br>コンポーネント<br>N タイプ 4<br>▶ 1 . ▼ TD-1<br>コンポーネントプロ<br>パラメーター                                              | 6<br>1.79 最小:<br>3.80<br>+- コンオ<br>名称 色極。<br>Split<br>リパティ<br>値                                                                                                    | 0.00 景;<br>ポーネントをDBから<br>気図上に表示<br>✓ ((<br>最小                                         | 大:<br>1.00<br>読み込む<br>「方位<br>」13)[1(<br>最大                                                | 極点図から<br>フィッティ<br>コンポーネン<br>↓ c 2↓ 単<br>ズ↓ 単                                                                                                    | 計算<br>(ング: ▼<br>トをDBに保存<br>諸分率(%)<br>早順に並べ替え<br>牟順に並べ替え<br>をべ替えをクリア<br>の列でグループ                                                                                                    | ,<br>(K.                    |  |  |  |  |
| コンポーネント定募<br>ランダムの分率 0<br>体積分率(%):78<br>コンポーネント<br>N タイプ 4<br>▶ 1 . ▼ TD<br>パラメーター<br>ケ率                                                         | も<br>1.79 最小:<br>3.80<br>+ コンボ<br>名称 色 極点<br>Split                                                                                                    | 0.00 最;<br>ポーネントをDBから<br>点図上に表示<br>✓ ((<br>最小<br>0.00                                 | 大:<br>1.00<br>読み込む<br>方位<br>0 1 3 )[1 (<br>最大<br>1.00                                     | 極点図から<br>フィッティ<br>コンポーネン<br>▲<br>↓ 単<br>・<br>こ<br>っ<br>っ                                                                                                    | 計算<br>(ング: ♪<br>トをDBに保存<br>:結分率(%)<br>早順に並べ替え<br>牟順に並べ替えをクリア<br>:の列でグループ・<br>パネルを                                                                                                    | ,<br>化<br>表示                |  |  |  |  |
| コンポーネント定募<br>ランダムの分率 0<br>体積分率(%):78<br>コンポーネント<br>N タイプ 4<br>▶ 1 . ▼ TD-3<br>パラメーター<br>分率<br>FWHM (°)                                           | 6<br>1.79 最小:<br>3.80<br>+- コンガ<br>名称 色極。<br>Split<br>1/(ディ<br>値<br>0.21<br>5.61<br>0.38                                                                                                    | 0.00 景;<br>ポーネントをDBから<br>気図上に表示<br>✓ (0<br>最小<br>0.00<br>1.00<br>0.00                 | た: 1.00<br>読み込む [<br>方位<br>) 1 3)[1 (<br>長大<br>1.00<br>40.00<br>90.00                     | 極点図から<br>フィッティ<br>コンポーネン<br>(<br>2<br>4<br>第<br>章<br>9<br>9<br>9<br>9<br>9<br>9<br>9<br>9<br>9<br>9<br>9                                                                                                    | 計算<br>(ング: ▼<br>トをDBに保存<br>語分率(%)<br>早順に並べ替え<br>年順に並べ替え<br>をべ替えをクリア<br>の列でグループパ<br>ネルを<br>可選択を表示                                                                                                    | ,<br>化<br>表示                |  |  |  |  |
| コンポーネント定募<br>ランダムの分率 0<br>体積分率 (%): 78<br>コンポーネント<br>1 · ▼ TD<br>パラメーター<br>「パラメーター<br>FWHM (°)<br>Φ(°)                                           | も<br>1.79 最小:<br>3.80<br>・・・・・・・・・・・・・・・・・・・・・・・・・・・・・・・・・・・・                                                                                                    | 0.00 最:<br>ポーネントをDBから<br>点図上に表示<br>✓ (0<br>最小<br>0.00<br>1.00<br>0.00<br>0.00         | 大: 1.00<br>読み込む<br>方位<br>) 1 3)[1 (<br>最大<br>1.00<br>40.00<br>90.00<br>90.00              | 極点図から<br>フィッティ<br>コンポーネン<br>▲<br>▲<br>②<br>②<br>●<br>●<br>●<br>●<br>●<br>●<br>●<br>●<br>●<br>●<br>●<br>●<br>●<br>●<br>●<br>●                                                                                                    | 計算<br>(ング: ♪<br>トをDBに保存<br>:結分率(%)<br>早順に並べ替え<br>を(結えをクリア<br>:の列でグループ・<br>パネルを<br>可選択を表示<br>ミスト フィット                                                                                                    | ,<br>化<br>表示                |  |  |  |  |
| コンポーネント定募<br>ランダムの分率 0<br>体積分率 (%): 78<br>コンポーネント<br>N タイプ 4<br>▶ 1 . ▼ TD-3<br>パラメーター<br>パラメーター<br>分率<br>FWHM (°)<br>Φ (°)<br>Φ (°)             | 1.79 最小:<br>3.80<br>+ - コンオ<br>名称 色極。<br>Split<br>0.21<br>5.61<br>0.38<br>32.25<br>3.13                                                                                                    | 0.00 景;<br>ポーネントをDBから<br>気図上に表示<br>✓ (0<br>最小<br>0.00<br>1.00<br>0.00<br>0.00<br>0.00 | た: 1.00<br>読み込む [<br>方位<br>) 1 3 )[ 1 (<br>最大<br>1.00<br>40.00<br>90.00<br>90.00<br>60.00 | 極点図から<br>フィッティ<br>コンポーネン<br>(<br>2<br>4<br>8<br>9<br>9<br>9<br>9<br>9<br>9<br>9<br>9<br>9<br>9<br>9<br>9<br>9<br>9<br>9<br>9<br>9<br>9                                                                                                    | 計算<br>(ング: ✓<br>トをDBに保存<br>(活分率(%))<br>早順に並べ替え<br>年順に並べ替え<br>なべ替えをクリア<br>の列でグループパネルを<br>可選択を表示<br>ベストフィット<br>(<br>ストフィット ()                                                                                                    | ,<br>化<br>表示<br>すべての列)      |  |  |  |  |
| コンポーネント定<br>ランダムの分率 0<br>体積分率 (%): 78<br>コンポーネント<br>N タイプ 4<br>▶ 1 . ▼ TD<br>プンポーネントプロ<br>パラメーター<br>分率<br>FWHM (°)<br>♀1 (°)<br>♀1 (°)<br>♀2 (°) | も<br>1.79 最小:<br>3.80<br>・・・・・・・・・・・・・・・・・・・・・・・・・・・・・・・・・・・・                                                                                                    | 0.00 最:<br>ポーネントをDBから<br>気図上に表示<br>▼ (0<br>最小<br>0.00<br>1.00<br>0.00<br>0.00<br>0.00 | 大: 1.00<br>読み込む<br>万位<br>) 1 3)[1 (<br>最大<br>1.00<br>40.00<br>90.00<br>90.00<br>60.00     | 極点図から<br>フィッティ<br>コンポーネン<br>(2↓ 厚<br>(2↓ 厚<br>(1) (2) (2) (2) (2) (2) (2) (2) (2) (2) (2                                                                                                    | 計算<br>(ング:<br>トをDBに保存<br>語分率(%)<br>副順に並べ替え<br>をべ替えをクリア<br>の列でグループ・パネルを<br>列連択を表示<br>ズストフィット<br>ズストフィット<br>(3)<br>ロルターエディタ                                                                                                    | ,<br>化<br>表示<br>すべての列)<br>7 |  |  |  |  |
| コンポーネント定募<br>ランダムの分率 0<br>体積分率 (%): 78<br>コンポーネント<br>1 . ▼ TD-:<br>パラメーター<br>分率<br>FWHM (°)<br>Φ (°)<br>φ <sub>2</sub> (°)                       | <ul> <li>1.79 最小:</li> <li>3.80</li> <li>キー コンガ</li> <li>名称 色極点</li> <li>Split</li> <li>1)パティ</li> <li>値</li> <li>0.21</li> <li>5.61</li> <li>0.38</li> <li>32.25</li> <li>3.13</li> </ul>                                                                                                    | 0.00 景;<br>ポーネントをDBから<br>気図上に表示<br>✓ (0<br>最小<br>0.00<br>1.00<br>0.00<br>0.00<br>0.00 | た: 1.00<br>読み込む [<br>方位<br>) 1 3 )[ 1 (<br>最大<br>1.00<br>40.00<br>90.00<br>60.00          | 極点図から<br>フィッティ<br>コンポーネン<br>(2↓ 厚<br>(2↓ 厚<br>(2) 2<br>(2) 2<br>(2) 7<br>(2) 7<br>(2 | 計算<br>(ング: ▼<br>トをDBに保存<br>(油分率(%)<br>引順に並べ替え<br>年順に並べ替え<br>なべ替えをクリア<br>の列でグループパネルを<br>可選択を表示<br>ベストフィット<br>ベストフィット<br>(ストフィット)<br>(ストフィット)<br>(コルターエディタ<br>(PSを表示)                                                                         | ,<br>化<br>表示<br>すべての列)<br>7 |  |  |  |  |
| コンポーネント定<br>ランダムの分率 0<br>体積分率 (%): 78<br>コンポーネント<br>N タイプ 4<br>▶ 1 . ▼ TD-1<br>コンポーネントプロ<br>パラメーター<br>分率<br>FWHM (°)<br>♀1 (°)<br>♀2 (°)         | <ul> <li>まの</li> <li>ホワクト・</li> <li>ホワクト・</li> <li>ホワククト・</li> <li>ホワクト・</li> <li>ホワクト・</li> <li></li></ul> | 0.00 最:<br>ポーネントをDBから<br>気図上に表示<br>✓ (0<br>最小<br>0.00<br>1.00<br>0.00<br>0.00<br>0.00 | 大: 1.00<br>読み込む<br>方位<br>) 1 3)[1 (<br>最大<br>1.00<br>40.00<br>90.00<br>90.00<br>60.00     | 極点図から<br>フィッティ<br>コンポーネン<br>(2↓ 厚<br>(2↓ 厚<br>(2↓ 厚<br>(2) (2) (2) (2) (2) (2) (2) (2) (2) (2)                                                                                                    | 計算<br>(ング: ♪<br>トをDBに保存<br>諸合分率(%)<br>副順に並べ替え<br>を(物)<br>の列でグループ・パネルを<br>の列でグループ・パネルを<br>の列でグループ・パネルを<br>の列でスト フィット<br>ベスト フィット<br>ベスト フィット<br>ベスト フィット<br>ベスト フィット<br>ベスト フィット<br>ベスト フィット<br>ベスト フィット<br>ベスト フィット<br>ベスト フィット<br>ベスト フィット | ,<br>化<br>表示<br>すべての列)<br>7 |  |  |  |  |

|N タイプ 名称 色 極点図上に表示 方位 |1\_\_\_\_\_ peakComponent TD-Split #FF99CCA7 チェックあり (1 0 3)[0 -1 0] 20.5↓

体積分率(%)

#### 8.2 データの読み込み

MCPSchmidFactorCalc3 3.03 by CTR PDuser HelperTex CTR

File Help Text SlipProfile Magnesium abs(SF)

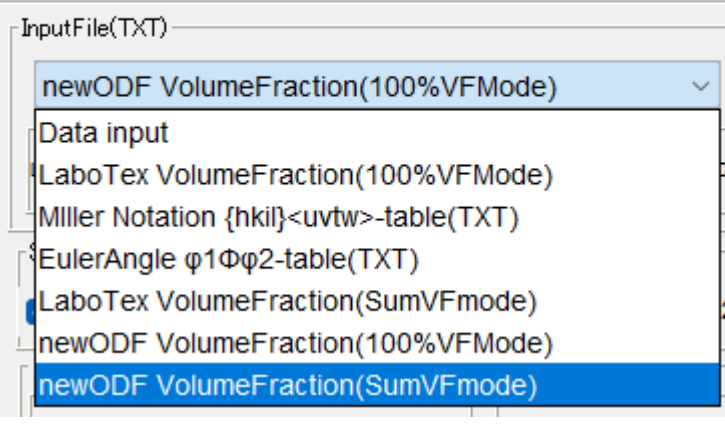

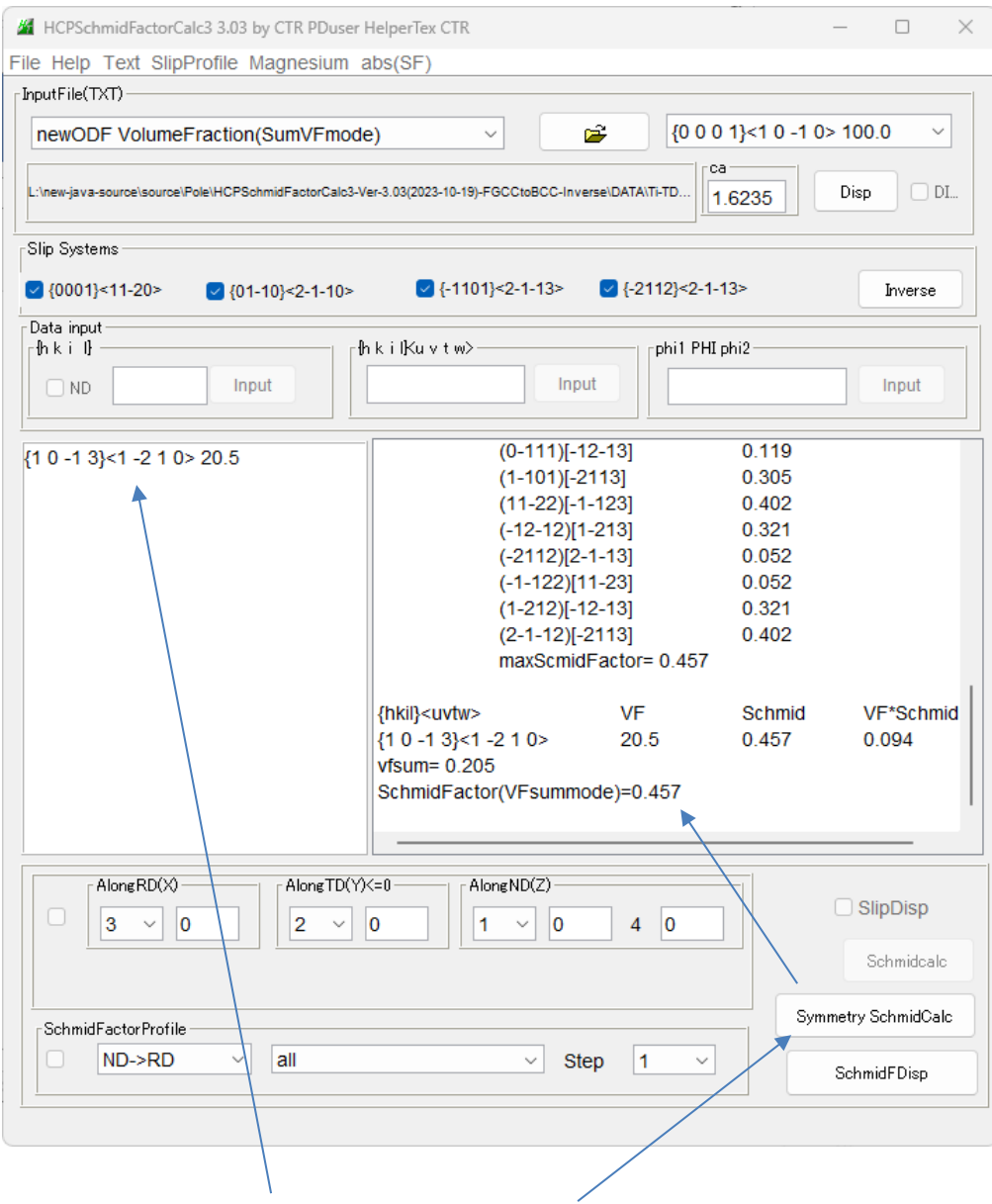

3指数から4指数に変換し読み込まれ、計算が行われます。

9.  $A-Type-B-Type\mathcal{O}VolumeFraction$ 

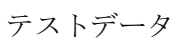

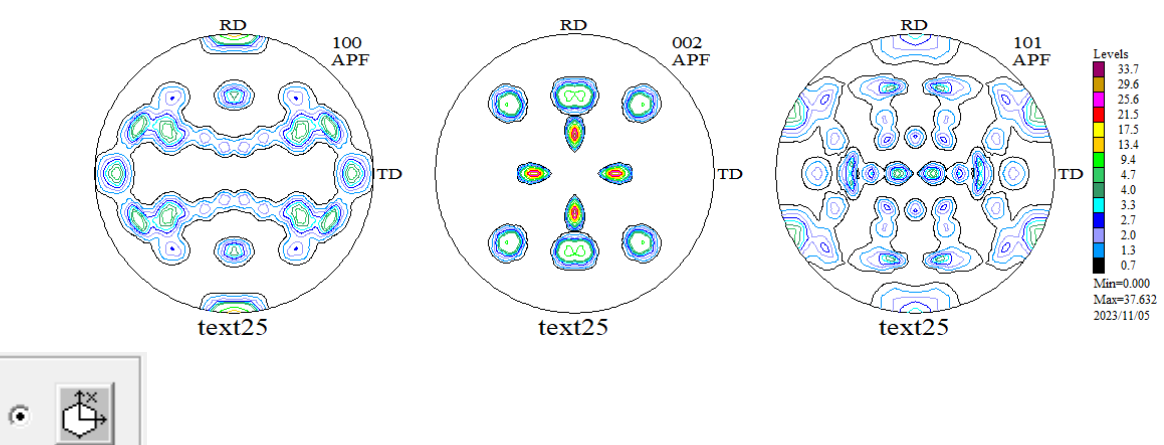

| No | Texture Component                  |     | On                       | Distributior | n <mark>F</mark> | FWHM 🖗     | гvнмФ    | FWHM 🖗    | Volume<br>Fraction |   | Show Sym. Eq.                      |
|----|------------------------------------|-----|--------------------------|--------------|------------------|------------|----------|-----------|--------------------|---|------------------------------------|
| 1  | {013}<-3-62>                       | Ŧ   | $\overline{\lor}$        | Gauss 🕞      | -                | 10.0       | 10.0     | 10.0      | 25                 | % | {013}<-3-62>                       |
| 2  | {-1 2 5}< 2 1 0>                   | Ŧ   | $\overline{\lor}$        | Gauss 🕞      | -                | 10.7       | 10.0     | 10.0      | 27                 | % | Calculation Mode                   |
| 3  | {123}<11.1>                        | Ŧ   | $\overline{[ \forall ]}$ | Gauss 🕞      | -                | 10.0       | 10.0     | 10.1      | 22                 | % | Automatic     Manual               |
| 4  | {154}<1-11>                        | Ŧ   |                          | Gauss 🕞      | -                | 10.1       | 10.0     | 10.3      | 26                 | % |                                    |
| 5  | { 90., 54.74, 45.}                 | Ŧ   |                          | Gauss 🕞      | -                | 10.0       | 10.0     | 10.0      | 2                  | % | Max. Iteration Number : 🚺 1,000 📑  |
| 6  | { 0., 35.26, 45.}                  | Ŧ   |                          | Gauss 🕞      | -                | 10.0       | 10.0     | 10.0      | 10                 | % | Max. Fit Error % (*1000) : 🚺 100 📑 |
| 7  | { 0., 25.24, 45.}                  | Ŧ   |                          | Gauss 🕞      |                  | 10.0       | 10.0     | 10.0      | 10                 | % | 1001                               |
| 8  | { 39.23, 65.91, 26.5} copper       | Ŧ   |                          | Gauss 🕞      | -                | 10.0       | 10.0     | 10.0      | 10                 | % | Iteration : 1001                   |
| 9  | { 74.21, 45., 90.}                 | Ŧ   |                          | Gauss 🕞      | -                | 10.0       | 10.0     | 10.0      | 10                 | % | Fit Error% (*1000) :   4301.       |
| 10 | { 27.03, 57.69, 18.43}             | Ŧ   |                          | Gauss 🕞      | -                | 10.0       | 10.0     | 10.0      | 10                 | % | Fit Calculation Progress           |
|    | Max. Orientation Set Set from Data | bas | e (sc                    | ort by 👻     | Sa               | ive Curren | t Set Ba | ickground | 0                  | % |                                    |

| œ | ð, |
|---|----|
|   |    |

|             | -45.0                                 | - 4   | 5.0                                                                     | -45.       | 0                       |             |          | 45        | .0                 | -45.0 | 0 45.0                             |
|-------------|---------------------------------------|-------|-------------------------------------------------------------------------|------------|-------------------------|-------------|----------|-----------|--------------------|-------|------------------------------------|
| No          | Texture Component                     |       | On                                                                      | Distributi | on                      | FYHM 🖗      | ғунмФ    | FWHM 🖗    | Volume<br>Fraction |       | Show Sym. Eq.                      |
| 1           | {013}<-3-62>                          | -     | $\overline{  \lor  }$                                                   | Gauss      | $\overline{\mathbf{v}}$ | 10.0        | 10.0     | 10.0      | 25                 | %     | {013}<-3-62> ▼                     |
| 2           | {-1 2 5}< 2 1 0>                      | -     | $\overline{\lor}$                                                       | Gauss      | $\overline{\mathbf{v}}$ | 10.0        | 10.0     | 10.0      | 25                 | %     | Calculation Mode                   |
| 3           | { 1 2 3}< 1 1.1>                      | -     | $\overline{  { } \! \! \! \! \! \! \! \! \! \! \! \! \! \! \! \! \! \!$ | Gauss      | $\overline{\mathbf{v}}$ | 10.2        | 10.3     | 10.4      | 23                 | %     | Automatic     Manual               |
| 4           | { 1 5 4}< 1 -1 1>                     | -     | $\overline{\lor}$                                                       | Gauss      | $\overline{\mathbf{v}}$ | 10.4        | 10.4     | 10.4      | 27                 | %     |                                    |
| 5           | { 90., 54.74, 45.}                    | -     |                                                                         | Gauss      | Ŧ                       | 10.0        | 10.0     | 10.0      | 2                  | %     | Max. Iteration Number : 🚺 1,000 📑  |
| 6           | { 52.87, 74.5, 33.69}                 | -     |                                                                         | Gauss      | Ŧ                       | 10.0        | 10.0     | 10.0      | 10                 | %     | Max. Fit Error % (*1000) : 🚺 100 📑 |
| 7           | { 0.0, 45., 0.} goss                  | -     |                                                                         | Gauss      | Ŧ                       | 10.0        | 10.0     | 10.0      | 10                 | %     | 973                                |
| 8           | { 0.0, 18.43, 0.0}                    | -     | $\square$                                                               | Gauss      | $\overline{\mathbf{v}}$ | 10.0        | 10.0     | 10.0      | 10                 | %     | Iteration :   575                  |
| 9           | { 39.23, 65.91, 26.5} copper          | -     |                                                                         | Gauss      | Ŧ                       | 10.0        | 10.0     | 10.0      | 10                 | %     | Fit Error% (*1000) :   2949.       |
| 10          | { 0., 35.26, 45.}                     | -     |                                                                         | Gauss      | Ŧ                       | 10.0        | 10.0     | 10.0      | 10                 | %     | Fit Calculation Progress           |
| I ►<br>Line | Max.<br>Orientation Set Set from Data | taba: | e (so                                                                   | rt by 🚽    | 9                       | Save Curren | t Set Ba | ackground | 0                  | %     |                                    |

ほぼ同一結果が得られる